## **Automated Remote Proctoring**

## How-To Guide For Instructors

- Sign in to NCCER Account, then click Learning Platform.
- 2 Click **Assign** (located at the top of the page), then select **Module Tests**.
- 3 Click the dropdown list under **Program Selector**, then select the program approved for remote proctoring.
- 4 Select a group or add an individual test taker by entering his/her NCCER number into the **Search User** field, then click **Next**.
- 5 Choose the module test(s) to assign to the selected user(s), click the NCCER Automated Remote Proctor checkbox and then click Assign.

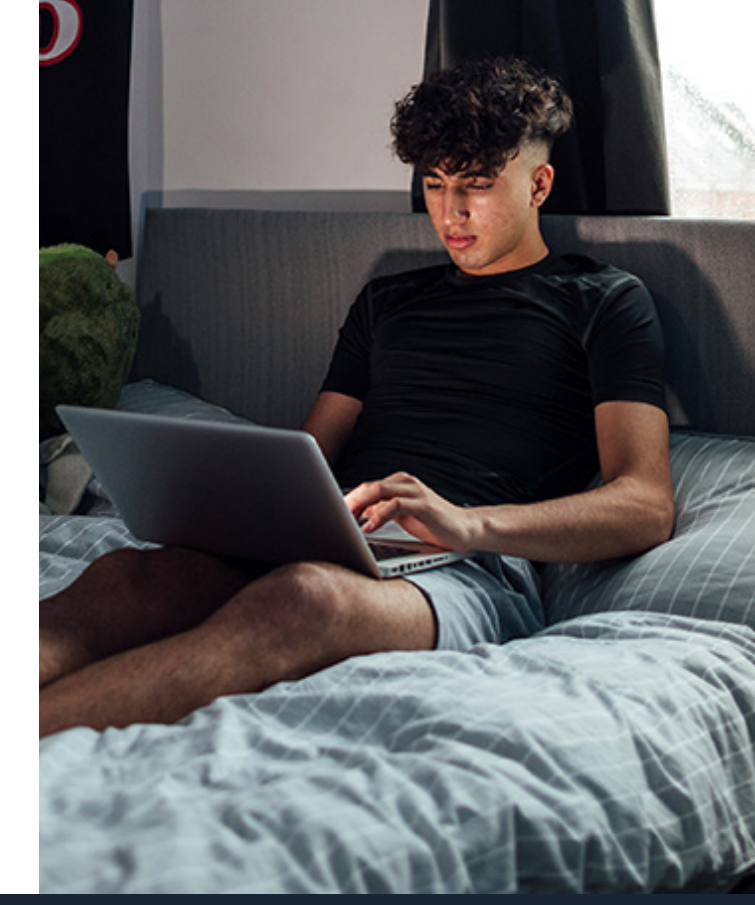

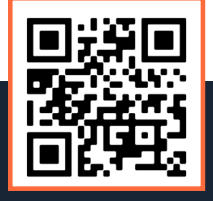

For more information, scan to visit the Automated Remote Proctoring webpage

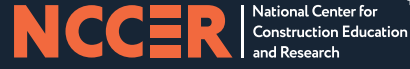

©2023 NCCFR